# Indberetning af kørsel og udlæg

Du søger om kørselsgodtgørelse, samt refusion af udgifter i forbindelse med rejsen i Studieportalen.

For at være berettiget til dette, skal du have en aftale med rektor. Der skal udarbejdes en kørselsbemyndigelse i tilfælde af at man må få høj kørsels sats.

Du indberetter kørsel på din kontrakt. Har du flere kontrakter skal du vælge den, der vedrører din kørsel. Er det fx i forbindelse med undervisning eller eksamen?

#### Du finder dine kontrakter i menupunktet Kontrakter

| Studieportal 🗐 | Profilside | Optagelsesprøver | Uddannelser | Efteruddannelse<br>og eksamensfri<br>undervisning | Fællestimer,<br>koncerter og<br>arrangementer | Kurser | Kontrakter | Adressebog | Mine studerende | Alle studerende | 🐣 Elisabet | - |
|----------------|------------|------------------|-------------|---------------------------------------------------|-----------------------------------------------|--------|------------|------------|-----------------|-----------------|------------|---|
|                | Kon        | trakter          |             |                                                   |                                               | /      |            |            |                 |                 |            |   |

# På den relevante kontrakt vælger du knappen +Ny afregning:

| Orange<br>Blå<br>Grøn<br>Rød | = Kladde<br>= Indsendt<br>= Godkendt<br>= Afvist |                                   |            |                           |                |                                                                  |
|------------------------------|--------------------------------------------------|-----------------------------------|------------|---------------------------|----------------|------------------------------------------------------------------|
| Vis historik Vælg "Vis l     | historik", for at a                              | se tidliger kontrakter.           |            |                           |                | 1                                                                |
| Dato                         | -                                                | Emne                              | Kontrakt   | Skole                     | Kontraktstatus | J                                                                |
| (01-08-22 - 30-06-25)        |                                                  | Kørsel og udlæg i forbindelse med | Vis aftale | Sjællands Kirkemusikskole | Godkendt       | + Rejseafregning<br>102579:5<br>102579:4<br>102579:3<br>102579:2 |

Du kan oprette en afregning op til en måned efter kontraktens udløb. Har du ikke nået det inden fristen så kontakt skolen.

Efter du har trykket på knappen, kommer der en orange knap frem som er en tom afregning i kladdeform og klar til at blive udfyldt:

| dieportal 🗐 | Profilside Optagelsesp                              | røver Uddanne                                    | lser Efteruddannelse<br>og eksamensfri<br>undervisning      | Fællestimer,<br>koncerter og<br>arrangementer | Kurser Kontrakter          | Adressebog Mine studere          | nde Alle studerende | 🐣 Elisabet 🛛 👻 |
|-------------|-----------------------------------------------------|--------------------------------------------------|-------------------------------------------------------------|-----------------------------------------------|----------------------------|----------------------------------|---------------------|----------------|
|             | Kontrakter                                          |                                                  |                                                             |                                               |                            |                                  |                     |                |
|             | På denne side kan du se<br>Hvis du ikke ønsker at a | e dine kontrakter. I<br>acceptere kontrakt       | Du accepterer og underskriv<br>ten, kontakt da skolens admi | ver din kontrakt, ved at<br>inistration.      | klikke på "Vis". Når kontr | akten er åben, klikker du på god | kend.               |                |
|             | Efter din undervisning<br>udfyldes.                 | indberettes her på                               | siden kørsel i egen bil eller                               | udlæg for transport. I k                      | olonnen 'Rejseafregning'   | klikkes på '+ Ny afregning' hvor | efter formular      |                |
|             | Orange<br>Blå<br>Grøn<br>Rød                        | = Kladde<br>= Indsendt<br>= Godkendt<br>= Afvist |                                                             |                                               |                            |                                  |                     |                |
|             | Dato                                                | Aftale ID                                        | Emne                                                        | Kontrakt                                      | Skole                      | Kontraktstati                    | ıs Rejseafregning   |                |
|             | (01-09-19 - 30-09-19)                               | 100334 2                                         | 2019                                                        | Vis aftale                                    | Vestervig Kirkemusiks      | kole Godkendt                    | + Ny afregning      |                |
|             |                                                     |                                                  |                                                             |                                               |                            |                                  |                     |                |

Det er kun muligt at arbejde på en afregning ad gangen og derfor bliver knappen **+Ny afregning** inaktiv så snart der er en kladde åben. Så snart du har indsendt din afregning vil det være muligt at oprette en ny kladde.

Har du flere kørsler i samme periode, skal du oprette en kørsel ad gangen. Når den ene er indsendt kan du lave en ny kladde. Dermed kan du have flere afregninger i samme lønkørsel. Du kan også gemme din kladde og indberette flere kørsler samtidig, husk at holde styr på datoer og om alle kørsler vedrører samme kontrakt.

# Udfyld din afregning

Tryk på den orange knap for at åbne afregningen i kladdeform.

I toppen står navnet på kontrakten som er forbundet med den pågældende afregning. Øverst til højre står der et kontraktnummer, løbenummer for afregningen og en dato for hvornår afregningen er oprettet.

Afregningen kan du arbejde på i noget tid og gemme undervejs. Når den er færdigudfyldt, sendes den til godkendelse hos administrationen.

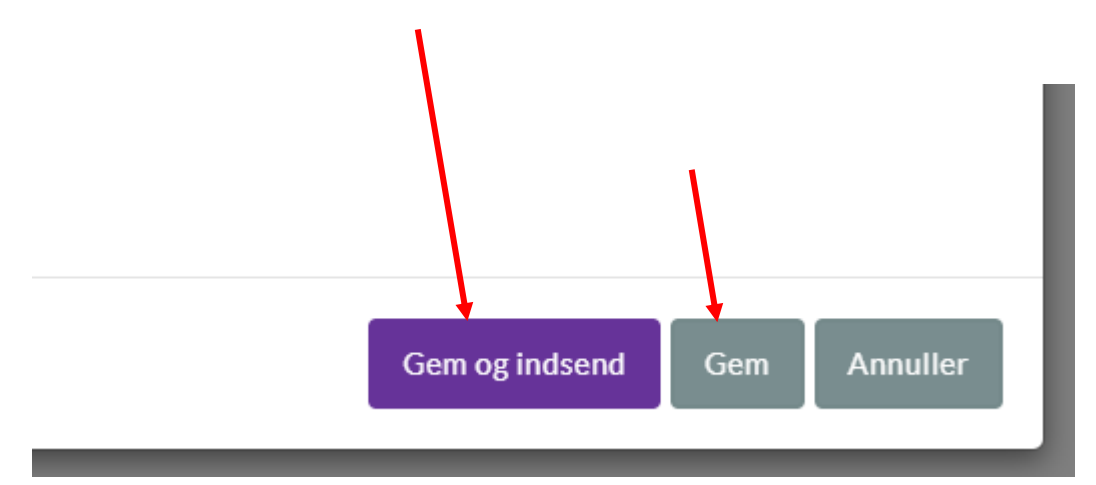

Skriv formål med rejsen:

#### Fx censor til eksamen, undervisning eller andet.

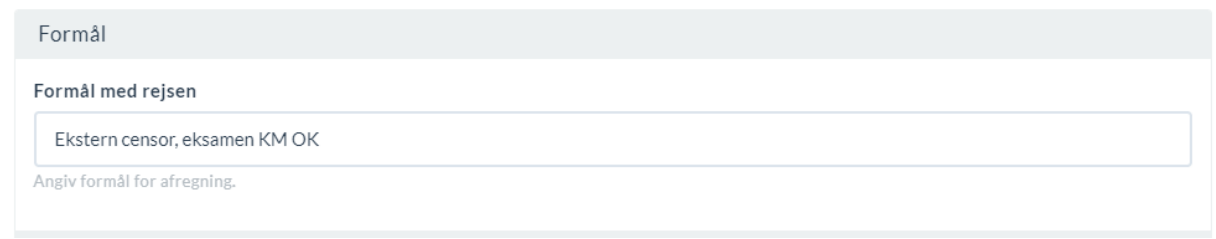

### Tilføj kørsel

Tryk på **+Tilføj tur** for at tilføje en kørsel.

Rejseafregning for: 2019

| Bilag-behandling-dialog-introtekst her. |                      |
|-----------------------------------------|----------------------|
| 🖨 Befordring                            |                      |
| Ingen befordring tilføjet.              |                      |
| + Tilføj tur                            | Samlet kørsel: 0 kr. |

Skriv antal km, pr enkelt-tur, samt hvor du er kørt fra og til, husk den fulde adresse. HUSK at tilføje bilens registrerings nummer.

| Beford | ring                          |       |     |             |                            |           |
|--------|-------------------------------|-------|-----|-------------|----------------------------|-----------|
| Dato   | 23-03-2023                    | 55 km |     | Reg. nr.    | Х                          | X12345    |
| Fra    | Mit hus                       |       | ≓ T | il allehelį | gensgade 19, 4000 Roskilde |           |
|        |                               |       |     |             | 🖺 Gem 💼 Slet 🖻 Ko          | opier tur |
|        | For at gemme skal følgende va |       |     |             |                            |           |
|        |                               |       |     |             |                            |           |
|        |                               |       |     |             |                            |           |
|        |                               |       |     |             |                            |           |
|        |                               |       |     |             |                            |           |

Herefter kan du

- Gemme og arbejde videre på et senere tidspunkt.
- Kopiere din tur
- Slette din indtastning

Når du kopierer din tur, har du mulighed for at bytte rundt på adresserne, så du dermed opretter en retur rejse

Eller du kan kopiere rejsen, hvis du har taget samme rute igen

| 🖨 Beford | ring                              |       |   |     |             |                        |
|----------|-----------------------------------|-------|---|-----|-------------|------------------------|
| Dato     | 23-03-2023                        | 55 km |   |     | Reg. nr.    | XX12345                |
| Fra      | Mit hus                           |       | = | Til | allehelgens | gade 19, 4000 Roskilde |
|          |                                   |       |   |     |             | 📋 Slet 🛛 🕞 Kopier tur  |
|          |                                   |       |   |     |             |                        |
| Dato     | 23-03-2023                        | 55 km |   |     | Reg. nr.    | XX12345                |
| Fra      | allehelgensgade 19, 4000 Roskilde |       | = | Til | Mit hus     |                        |
|          |                                   |       |   |     |             | 📋 Slet 🛛 🛱 Kopier tur  |
|          |                                   |       |   |     |             |                        |

Hvis du har mange kørsler, kan du med fordel lukke din indberetning imellem hver tur. Når du åbner din kladde igen, vil dine ture være rettet til i kronologisk rækkefølge.

#### Tilføj udlæg

Tryk på +Tilføj emne at tilføje et udlæg.

| Rejseafregning for: 2019                |                                       |
|-----------------------------------------|---------------------------------------|
| Bilag-behandling-dialog-introtekst her. |                                       |
| 🖨 Befordring                            |                                       |
| Ingen befordring tilføjet.              |                                       |
| + Tilføj tur                            | Samlet kørsel: 0 kr.                  |
| 🖹 Udlæg                                 | Eksempelvis: billetter, broafgift mv. |
| Ingen udlæg tilføjet.                   |                                       |
| + Tiltaj emne                           | Samlet beløb: 0 kr.                   |

Her kan du notere fx bro-afgift, færgebilletter eller lign., samt beløbet for dette.

| 🖹 Udlæg     |      |                                   |       | Eksempelvis: billetter, broafgift mv. |
|-------------|------|-----------------------------------|-------|---------------------------------------|
|             | Emne | Togbillet;- Nyborg - Roskilde t/r | Beløb | 299,00 kr.                            |
|             |      |                                   |       | 🗊 Slet                                |
|             |      |                                   |       |                                       |
| + Tilføj em | ne   |                                   |       | Samlet beløb: 299,00 kr.              |

### Vedhæft dokumentation

Har du haft udlæg, skal du huske at vedlægge dokumentation for afregningen. Ellers kan din anmodning om refusion ikke sendes videre.

| 🖹 Udlæg |                                                                                                    | Eksem | npelvis: billetter, broafgift mv. | Vedhæft dokumentation (Pdf, Word, jpg og png) |
|---------|----------------------------------------------------------------------------------------------------|-------|-----------------------------------|-----------------------------------------------|
| Emne    | Navn på udlæg                                                                                                   | Beløb | 0 kr.                             | Ingen vedhæftninger tilføjet.                 |
|         |                                                                                                    |       | 🖺 Gem 📋 Slet                      | Vælg filer Der er ingen fil valgt             |
| For at  | gemme skal følgende være udfyldt:<br>Emne' skal være udfyldt.<br>Tilføj udlæg' skal vælges, før udlæg er aktiv. |       |                                   |                                               |

Tryk på knappen Vælg filer under Vedhæft dokumentation og find filen der hvor du har gemt den:

Når filen er uploadet kan du få den vist eller slette filen:

| Vedhæft de | okumentation(Pdf,      | Word, jpg og png)         |
|------------|------------------------|---------------------------|
| ⊵ 201505   | 12_114923.jpg          | C <sup>a</sup> Vis 🛍 Slet |
| Vælg filer | Der er ingen fil valgt |                           |
|            |                        |                           |

Det er muligt at uploade flere filer i samme afregning hvis du har flere udlæg – vælg knappen **Vælg filer** igen og find den nye fil. Det er også muligt at uploade en samlet fil for alle udlæg.

# Knyt en kommentar til afregningen

Hvis du har behov for at giv besked til administrationen vedr. afregningen så indtast din besked i kommentarfeltet:

| Rejseafregning for: 2019                |                                       |
|-----------------------------------------|---------------------------------------|
| Bilag-behandling-dialog-introtekst her. |                                       |
| 🖨 Befordring                            |                                       |
| Ingen befordring tilføjet.              |                                       |
| + Tilføj tur                            | Samlet kørsel: 0 kr.                  |
| 🖹 Udlæg                                 | Eksempelvis: billetter, broafgift mv. |
| Ingen udlæg tilføjet.                   |                                       |
| + Tilføj emne                           | Samlet beløb: 0 kr.                   |
| Kommentar<br>Kommentar til afregning    |                                       |
| (ei krævet)                             |                                       |

# Se status på din afregning

I bunden af afregningen kan du se hvor den er i processen:

| mmentar                       |                                              |                                         |            |       |      |
|-------------------------------|----------------------------------------------|-----------------------------------------|------------|-------|------|
| Kommentar til afregning       |                                              |                                         |            | Antal | Belø |
|                               |                                              |                                         | Befordring | 0     | 0 k  |
|                               |                                              |                                         | Udlæg      | 0     | O k  |
|                               |                                              |                                         | Sum        |       | 01   |
| krævet)                       |                                              |                                         |            |       |      |
| Kladde                        | Indsendt                                     | Sendt til udbetaling                    |            |       |      |
| ۲                             |                                              |                                         |            |       |      |
| Afregningen er ikke indsendt. | Afventer godkendelse af<br>administrationen. | Bilag godkendt og sendt til udbetaling. |            |       |      |
|                               |                                              |                                         |            |       |      |

Den starter som en kladde og forbliver i kladdetilstand indtil du har trykket **Gem og indsend.** Når du har trykket på **Gem og indsend** så sendes den til behandling hos administrationen. Når administrationen har godkendt din afregning, så bliver den sendt til udbetaling.

Kørselsrefusion blive udbetalt sammen med din løn, og indberettes dermed til SKAT. Udlæg bliver overført direkte til din Nemkonto. Pengene bliver overført til din konto, ca. samtidig med din løn

Hvis administrationen ikke kan godkende din afregning pga. evt. fejlindtastning eller manglende information så tager de fat i dig.

Afregningens status bliver også vist i oversigten med fire forskellige farver:

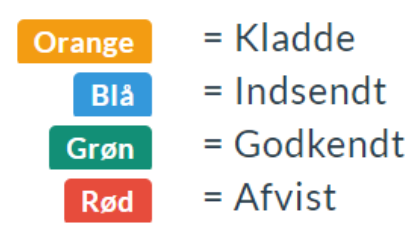